### 股票交易

讓您可以同時觀看股票報價及買賣股票包括買賣下單、查詢交易狀況各記錄、交 收紀錄及戶口結存。

股票交易 我的戶口 市場資訊 個人設定

在上方的功能主目錄點選「股票交易」,進入預設的下單畫面

| 4   | G2 i-Tr | ade 1.0 | .6.6 - Copyright :           | 2005-2006 AFE Solut                                                                                             | ions Limited. All | rights reserved | Microsoft I | internet Ex | plorer     | -     | . 🗆 🗙    |
|-----|---------|---------|------------------------------|----------------------------------------------------------------------------------------------------|-------------------|-----------------|-------------|-------------|------------|-------|----------|
|     | FIRST   |         | 客戶蜚碼: 5001                   | 00S 客戶                                                                                                    | 名稱: DEMO 1        |                 |             | 1           | 客戶代號: 500  | 1005  |          |
| 1   | SECU    | RITIES  | 市場資訊                         | 股票交易                                                                                                    | 战的戶口入了            | 固人設定            |             | 買賣          | ENG 简 依    | 登出    | 關於       |
|     | 買入/3    | 賣出      |                              |                                                                                                    |                   |                 | 模式:收到       | 曹/資料更新      | f:17:17:14 |       | 報價       |
| ŀ   | 買賣盤     | 狀況      | 當日最高<br>當日最低                 |                                                                                                    | 買入                | 賣出              | 買入          | 序           | 賣出         | 齐     | 組合       |
| l   | 貝買盔     | 法友      | 開市價                          |                                                                                                    |                   |                 |             |             |            |       | ज ¥      |
| F   | 交易記     | 記錄      | 現時                           |                                                                                                    |                   |                 |             |             |            |       | 更利       |
|     | 列       | ÉD      | 升跌\$<br>升跌%                  |                                                                                                    |                   |                 |             |             |            |       |          |
|     |         |         | 成交量<br>成交額                   |                                                                                                    | 六日                |                 |             |             |            |       |          |
|     |         |         | 平均價                          |                                                                                                    | 义杨                | 日本              |             |             |            |       |          |
|     |         |         | 交易單位                         |                                                                                                    |                   |                 |             |             |            |       |          |
|     |         |         | <u>貝</u> 幣<br>下一             | 頁 (1/2)                                                                                                    |                   |                 | ~           |             |            |       |          |
|     |         |         |                              |                                                                                                    |                   |                 |             |             |            |       |          |
| I.  | 101     |         | 币场別:<br>叽爾华 <del>蹄∞/曲司</del> |                                                                                                    |                   |                 |             |             |            | HKD   |          |
|     |         |         | 版录1\000. <u>0支</u> 等         |                                                                                                    | J                 |                 | 可用現金        | 結餘          |            | 0.00  |          |
| ų   | 1.10    |         | 1頁1台。<br>時曲:                 |                                                                                                    |                   |                 | 可唯智慧        | 出这个         |            | 0.00  |          |
|     | 1.0     |         | 盤別:                          | 限價盤                                                                                                    | -                 |                 | 빗쪄貞ᆱ        | の月並         |            | 0.00  |          |
| 1   |         |         | 全數成交:                        | 否▼                                                                                                    | _                 |                 |             |             |            | क±ा । |          |
|     | 90.     |         | 有效期至:                        | 10-04-2007                                                                                                    | -                 |                 |             |             |            | 更新    |          |
| NUM |         |         | 買査:                          | <u></u> <u></u> <u></u> <u></u> <u></u> <u></u> <u></u> <u></u> <u></u> <u></u> <u></u> <u></u> <u></u> <u></u> |                   |                 |             |             |            |       |          |
|     | 106.    |         |                              | 下單                                                                                                    | ÷                 |                 |             |             |            |       |          |
| 1   | 回生指數    | 20347.  | 87 138.16                    | ( +0.68% )小团                                                                                                    | 型期指 20390         | 高水: 42.13       | ( +125      | ) 總成交       | 額 55.5B    | 17:17 | :55      |
| ļ   | 期指即月    | 20390   | <b>高水: 42.13</b>             | 0 / 0.00% 期期                                                                                                    | 皆下月 20258         | 低水: 89.87       | ( +132      | ) T         | 一頁 >>      | 翧     | <u>Ħ</u> |

# 買入/賣出

您可在<買入/賣出>主畫面發出買賣指令。

| 市場別:              | HK           |
|-------------------|--------------|
| 股票代號: <u>(搜尋)</u> |              |
| 價格:               |              |
| 股數:               |              |
| 盤別:               | 限價盤          |
| 全數成交:             | 否▼           |
| 有效期至:             | 10-04-2007 💌 |
| 買査:               | 曹 ▼          |
|                   | 下單           |
|                   |              |

a) 競價限價盤

在開市前時段的輸入買賣盤時段內, 競價限價盤。競價限價盤是有指定價格的限 價盤。

在開市前時段內對盤後,未成交的競價限價盤如輸入按盤價之9倍以內,會按輸入價變換為限價盤並會被轉往持續交易時段以供配對,如當天配對後任何未能 成交的餘額,將轉為原先輸入的指定限價的一般限價盤直到有效期,會取消原未 能成交的餘額。

用戶更可選擇七天內有效期下單日期。

b) 限價盤

限制了用戶交易的最高或最低價格。用戶更可選擇全數成交或七天內有效期下單 日期.如當天配對後任何未能成交的餘額將價的一般限價盤直到有效期,會取消 原未能成交的餘額。 操作說明

- i. 下單指令
  - 1.. 填入股票代號 ---

可按「搜尋」,進入「股票搜尋」畫面助您尋找股票代號。

- 2. 價格
- 3. 股數
- 選擇盤別、是否要以全數成交及有效期作買賣。另盤別:本系統所提供的價盤別.
- 5. 全數成交:是指買賣盤一次過全部完成,否則則放棄買賣盤。
- 6. 選擇<買/賣>,買入或沽出股票。
- 7. 按<下單>鈕或按<清除>重新填寫。

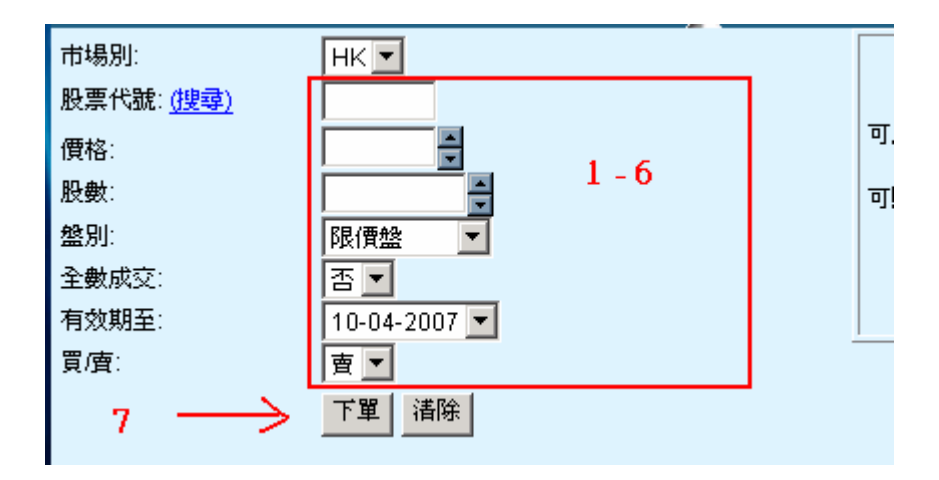

注意事項

下單畫面會隨着買賣盤別而更改背景顏色。

系統風控會拒絕用戶下單,當用戶沒有可用現金結餘落買盤,或沒有可用現 貨落賣盤。 例如:買入 電訊盈科 1000 股 5 元

| 市場別:              | HK           |      |
|-------------------|--------------|------|
| 股票代號: <u>(搜尋)</u> | 8            | 電訊盈科 |
| 價格: (HKD)         | 5            |      |
| <b>股數</b> :       | 1000 🚔       |      |
| 盤別:               | 限價盤 🔽        |      |
| 全數成交:             | 否▼           |      |
| 有效期至:             | 10-04-2007 💌 |      |
| 買査:               | 買 💌          |      |
| $\rightarrow$     | 下單           |      |

ii. 下單確認

1. 按<下單>鈕,畫面顯示剛才下單的資料,如果下單的資料沒有錯,按<確 定>以確定下單,否則按<取消>以取消下單。

### 下單確認

1. 按<下單>鈕,畫面顯示剛才下單的資料,如果下單的資料沒有錯,按<確 定>以確定下單,否則按<取消>以取消下單。

| 市場別:      |       | НК                |  |
|-----------|-------|-------------------|--|
| 股票代號:     |       | 8 電訊盈科            |  |
| 價格: (HKD) |       | 5                 |  |
| 股數:       |       | 1,000 (毎手數量:1000) |  |
| 盤別:       |       | 限價盤               |  |
| 全數成交:     |       | 否                 |  |
| 有效期至:     |       | 10-04-2007        |  |
| 買査:       |       | 買                 |  |
| 估計交易手續費:  | (HKD) | 107.50            |  |
| 金額: (HKD) |       | 5.107.50          |  |
|           |       | 確定 取消             |  |
|           |       |                   |  |
|           |       |                   |  |
|           |       |                   |  |

2. 在成功下單的畫面裡按<下單畫面>以返回原來下單的畫面。 或按 <交易狀 況畫面> 查詢下單的狀況。

| 成功下單<br>參考編號 O-0016836200                                          |                                                                                      |                            |
|--------------------------------------------------------------------|--------------------------------------------------------------------------------------|----------------------------|
| 市場別:<br>股票代號:<br>價格: (HKD)<br>股數:<br>盤別:<br>全數成交:<br>有效期至:<br>買/賣: | HK<br>8 電訊盈科<br>5<br>1,000 (毎手數量 : 1000)<br>限價盤<br>否<br>10-04-2007<br><mark>買</mark> | 可用現金結餘<br>可 <b>購</b> 買證券資金 |
|                                                                    | 到 <u>下單畫面<mark>或</mark>交易狀況畫面</u>                                                    | <                          |

3. <交易狀況畫面> 查詢下單的狀況。

| 🖉 G2 i-Trade 1.0.6 | .6 - Copyright   | t 2005-20        | 006 AF              | E Soluti                 | ons Limite  | d. All | rights | rese         | rved         | - Micr           | osoft                 | Inter              | net Ex      | plorer              |                      |      | _                                      |         |
|--------------------|------------------|------------------|---------------------|--------------------------|-------------|--------|--------|--------------|--------------|------------------|-----------------------|--------------------|-------------|---------------------|----------------------|------|----------------------------------------|---------|
|                    | 古坦茨河             | 90. <del>a</del> | म रहे ह             |                          | the state   |        |        | 2. ÷         |              |                  |                       | e                  | ۽<br>هر ا   | 客戶代<br>FNC          | <b>讃</b> :           | Æ D  | <mark>х ш</mark>                       | 眼坛      |
|                    |                  | 112 7            |                     | 7 <b>7</b> 7             |             |        |        | ᇇᇨᇨ          | _            |                  |                       | <b>退</b>           | 見           | 10.5                |                      | 10   |                                        | 70, 199 |
|                    |                  | 1                | <b>し</b> おい         | 盆骨                       |             | _      |        |              | _            | 保                | <i>∓</i> 6:4X         | 貫/資                | 科史新         | :17:5               | 4:55 1               | 1 2# | ±W                                     | 報價      |
| 夏賈盛狀況              | 富甘酸局             |                  | 4                   | .74                      | 買人          |        | 孒      | 町田           |              |                  | 人買                    | 、序                 |             |                     | 頭に                   | 出序   |                                        | 組合      |
| 買賣盤記錄              | 留古城也             |                  | 4                   | 74                       | 4.71        |        | 4.     | 72           |              | 7357 1           | 2529                  | 8156               | 7289        | 7187                | 4928                 | +25  | 0610                                   |         |
| 股票結存               | 前收市價             |                  | 4                   | .71                      | 76K (       | 3)     | 972¥   | ())          | 5)           | 8273             | -2s                   | 8164               | 3399        | 6387                | 8935                 | 3175 | 8400                                   | 更新      |
| 交易記錄               | 收市價              |                  | 4                   | .71                      | 135K(       | 8)     | 235F   | (            | 14)          | -1s 3            | 3739                  | -4s                | 2080        | 7215                | 2979                 | 3175 | 8189                                   |         |
| 列印                 | 升跌\$             |                  | 0                   | .00                      | 3UK(        | 2)     | 3658   |              | 17)          | 7911 4<br>9422 I | -39                   | 7288               | -6S<br>0146 | +1 9                | 8146                 | 2026 | 8393                                   |         |
|                    | 丌岆"0<br>成ぶ量      |                  | 12                  | .008                     | 560K(       | 51     | 9701   | 51           | 121          | 8166 6           | 967                   | 2329               | 8580        | 8155                | 8395                 | 2029 | 8199                                   |         |
|                    | 成交額              |                  | 57                  | .64M                     |             | な見る    | 745    |              |              | 5368 6           | 5083                  | 3399               | 3175        | 9413                | 9413                 | 2608 | 1799                                   |         |
|                    | 平均價              |                  | 4                   | .717                     | 5.50        | 1      | 000    | 4 5          | 21           | 8400 8           | 3719<br>3185          | -55                | 9401        | 2278                | 5949                 | 9418 | +3S<br>3769                            |         |
|                    | 交易價位             | 0.01             | / 0                 | .01                      | 15.59       | 1      | 000    | 4 7          | 71           |                  |                       |                    |             |                     |                      |      |                                        |         |
|                    | 2.37单位<br>皆幣     | н                | KD (1               | 1000                     | 15:59       | 2      | 000    | 4.7          | 1            |                  |                       |                    |             |                     |                      |      |                                        |         |
|                    | 下-               | -頁 (1/2          | )                   |                          | 15:59       |        | 53K    | 4.7          | 12           | <u>∼</u> 3       | 474 9                 | 9820               |             | FIN DIV<br>B/C 29   | / \$0.12<br>1-31/5/0 | 7    |                                        |         |
|                    | LA - + 4535      |                  |                     | 几百万                      | MEI ANN DAL |        | 6 # P  |              |              | <b>B</b> TA      |                       | WntB               | 81          | 44-30               |                      | *I   |                                        |         |
|                    | *****            | 別賣               | <sub>設宗</sub><br>代輩 | <b>胶</b> 示白 <sup>,</sup> | 時 盆別        |        | 216    | <b>8</b> 2.9 | 8 <b>2</b> X | 84 X.98          | <b>≞</b>  r.          | \$P\$16            | 山<br>全音     | жл <i>а</i> ц.<br>В | -                    | ×    | 查詢                                     |         |
|                    | 0-001683<br>6200 | нк 買             | 8                   | 電訊盈利                     | 4 限價盤       |        | HKD 5  |              | 1,000        | )                | 0 <sup>10</sup><br>18 | )/04/07<br>3:09:46 | 待個          | 膨                   |                      |      | 8<br>改<br>(<br>消<br>引<br>資料<br>首<br>指示 |         |

# <修改> 或 <取消> 未成交的交易

1. < 股票交易 >

2. 在左邊的功能副目錄點選 < 買賣盤狀況 >

| 🖉 G2 i-Trade 1.0.   | 6.6 - Copyrigh | nt 2005-2006 AFE Solu | itions Limite | d. All       | rights | rese       | erved |
|---------------------|----------------|-----------------------|---------------|--------------|--------|------------|-------|
| FIRST<br>SECURITIES | 市場資訊           | 股票交易                  | 我的戶口          |              | 個人     | 設定         |       |
| 買入/賣出               | 8              | 8 電訊盈谷                |               |              |        |            |       |
| 買賣盤狀況               | 當日最高           | 4.74                  | 買入            |              | Ĩ      | 氢出         |       |
| 買賣盤記錄               | 富日             | 4.70<br>4.74          | 4.71          |              | 4.     | 72         |       |
| 股票結存                | 前收市價           | 4.71                  | 76K (         | 3)           | 9721   | К (        | 5)    |
| 交易記錄                | 收市價            | 4.71                  | 135K(         | 8)           | 2351   | К (        | 14)   |
| 列印                  | 升鉄\$<br>  升跌%  | 0.00                  | 30K(<br>140K( | - 41<br>- 71 | 6631   | к.(<br>К.( | 36)   |
|                     | 成交量            | 12.22M                | 560K(         | - 5)         | 9701   | К (        | 12)   |
|                     | 成交額<br>平均価     | 57.64M<br>4 717       |               | 交易           | 記錄     |            |       |
|                     | 交易價位           | 0.01 / 0.01           | 15:59         | 1            | 000    | 4.         | 71    |
|                     | 交易單位           | 1000                  | 15:59         | 1            | 000    | 4.         | 71    |
|                     | 貨幣             | HKD (1)               | 15:59         | 2            | 000    | 4.         | 71    |
|                     | ·千             | 一頁 (1/2)              | 15:59         |              | 53K    | 4.         | 72    |

### 直到看見 以下畫面

| G2 i-Trade 1.0 | .6.6 - Copyright       | t 2005-2006 AFE Solu    | ions Limited | . All rights reserved  | l Microsoft Internet Expl                   | orer 📃 🖬 🗙                               |
|----------------|------------------------|-------------------------|--------------|------------------------|---------------------------------------------|------------------------------------------|
| FIRST          |                        | <b>.</b>                |              |                        | 客                                           | 戶代號:                                     |
| SECURITIES     | 市場資訊                   | 股票交易                    | 我的戶口         | 個人設定                   | 夏夏 🔽                                        | ENG 简体 登出 關於                             |
| 買入/賣出          | 8 8                    | 電訊盈科                    |              |                        | 模式:收費/資料更新::                                | 17:54:55 H S# 主板 報價                      |
| 買賣盤狀況          | 當日最高                   | 4.74                    | 買入           | 賣出                     | 買入序                                         | 賣出序                                      |
| 買賣盤記錄          | 當日最低                   | 4.70                    | 4.71         | 4.72                   | 7357 2529 8156 7289 7                       | 187 4928 +2s 8175 組合                     |
| 股票結存           | 開帀價                    | 4.74                    | 76K (        | 3) 972K( 5)            | 3969 8135 6825 9075 5                       | 755 0319 8932 0618                       |
| 亦見記錄           | 收市價                    | 4.71                    | 135K (       | 8) 235K( 14)           | -1s 3739 -4s 2080 7                         |                                          |
|                | 升跌\$                   | 0.00                    | 30K (        | 2) 365K( 17)           | 7911 4728 7288 -6s 0                        | 307 8146 8138 8393                       |
|                | ↓升跌%                   | 0.00%                   | 140K(        | 7) 663K( 36)           | 9422 -38 0534 0146<br>8166 6967 2329 8580 8 | 155 8395 2026 5527<br>155 8395 2029 8199 |
|                | 成交額                    | 57.64M                  | 14060        | 5) 970K( 12)<br>585344 | 5368 6083 3399 3175 9                       | 413 9413 2608 <u>1799</u>                |
|                | 平均價                    | 4.717                   | 35.50        |                        | 8377 8719 0990 8715 2                       | 278 0108 0899 +3s<br>ana 5a/a a/18 376a  |
|                | 交易價位                   | 0.01 / 0.01             | 15:59        | 1000 4.71              | 0400 0103 33 3401 2                         | 303 3343 3410 3103                       |
|                | 又勿单 <sup>四</sup><br>貨幣 | HKD (1)                 | 15:59        | 2000 4.71              |                                             |                                          |
|                | <b>-</b> ۲             | -頁 (1/2)                | 15:59        | 53K 4.72               | 3474 9820 FI                                | IN DIV \$0.12<br>/C 29-31/5/07           |
| . 201          | 参考編號                   | 市場 買/ 股票  股票名           | <b>補 熱別</b>  | □ 價格 ▲ 股數              | 成交數量 下軍時間                                   | 大況 修                                     |
|                |                        | 別責代號                    |              |                        | 全部                                          | ▼ 改 查詢                                   |
| 10 .01.910     |                        |                         |              |                        |                                             | 修改                                       |
| A POL          | 0-001683               |                         | 彩 限傳般        |                        | 010/04/07 (法(項)                             | ¥ 取消                                     |
| 110821         | <i>2</i> 6200          | IIN <u>Se</u> 0 485/086 |              | 1,00                   | 18:09:46                                    | <sup>合</sup> <u>交易資料</u>                 |
| AL YULL        |                        |                         |              |                        |                                             | 下單指示                                     |

#### 修改未成交的交易

#### 操作說明

- i. 修改未成交的交易
- (註: 只可修改當天未成交的交易)

按<修改>鈕

|   | <b>鏒考</b> 编號     | 市場<br>別 | 買/<br>査 | 股票<br>代輩 | <b>股票名</b> 稱 | 盤別  | 價格    | 股數    | 成交數量 | 下軍時間                 | <b>状況</b><br>全部 | ●<br>●<br>改 | 查詢                              |
|---|------------------|---------|---------|----------|--------------|-----|-------|-------|------|----------------------|-----------------|-------------|---------------------------------|
| N | O-001683<br>6200 | нк      | 買       | 8        | 電訊盈科         | 限價盤 | HKD 5 | 1,000 | ) 0  | 10/04/07<br>18:09:46 | 待傳送             |             | 修改<br>取消<br><u>交易資料</u><br>下單指示 |

#### 1. 填入要修改的股數或股價,

2. 按<確定>以確認修改該項交易指令或<取消>回交易狀況主畫面。

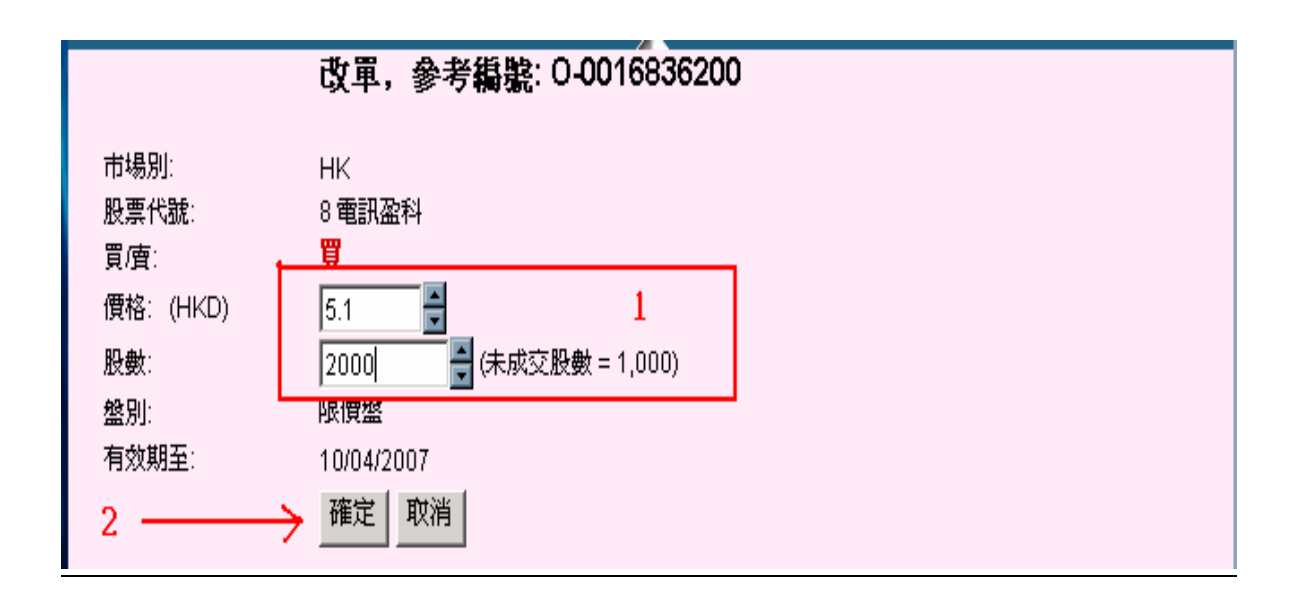

### 在左邊的功能副目錄點選 < 買賣盤狀況 >

| 参考編號             | 市場 | 買/ | 股票 | <b>股票名</b> 稱 | 盤別  | 價格      | 股數    | 成交数量 | 下軍時間                 | 狀況  | 修  |                                 |
|------------------|----|----|----|--------------|-----|---------|-------|------|----------------------|-----|----|---------------------------------|
|                  | 別  | 賣  | 代號 |              |     |         |       |      |                      | 全部  | ⊇改 | 查詢                              |
| O-001683<br>6200 | нк | 買  | 8  | 電訊盈科         | 限價盤 | HKD 5.1 | 2,000 | ) 0  | 10/04/07<br>18:09:46 | 待傳送 | *  | <u>修改</u><br>取消<br>天房資料<br>「單指示 |

#### ii. 删除未成交的交易

(註: 只可修改當天未成交的交易)

- 1. 在左邊的功能副目錄點選 < 買賣盤狀況 >。
- 2. 在需要刪除的交易指令項目旁按<取消>鈕。

| 参考編號             | 市場<br>別 | 買/<br>査 | 股票<br>代號 | 股票名有 | 盤別  | 價格      | 股數    | 成交數量 | 下軍時間                 | <b>状況</b><br>全部 | <b>修</b><br>▼改 | 查詢                         |
|------------------|---------|---------|----------|------|-----|---------|-------|------|----------------------|-----------------|----------------|----------------------------|
| 0-001683<br>6200 | нк      | 買       | 8        | 電訊盈科 | 限價盤 | HKD 5.1 | 2,000 | ) c  | 10/04/07<br>18:09:46 | 待傳送             |                | 修 改<br>取 洕<br>交易資料<br>下單指示 |

3. 按<確定>以確定刪除該項交易或<取消>回交易狀況主畫面。

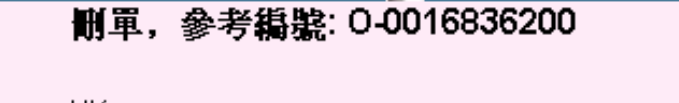

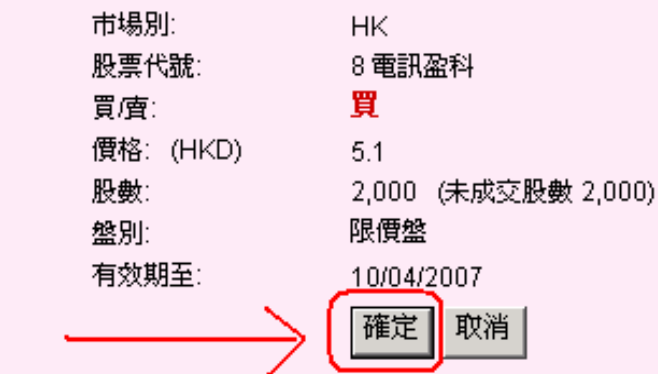

### 在左邊的功能副目錄點選 < 買賣盤狀況 >

| 参考编辑             | 市場<br>別 | 買/<br>査 | 股票<br>代號 | <b>股</b> 票名稱 | 盤別  | 價格      | 股數    | 成交數量 | 下軍時間                      | <b>状況</b><br>全部 ▼ | 修改 | 查詢           |
|------------------|---------|---------|----------|--------------|-----|---------|-------|------|---------------------------|-------------------|----|--------------|
| 0-001683<br>6200 | нк      | 買       | 8        | 電訊盈科         | 限價盤 | HKD 5.1 | 2,000 | ) (  | )<br>10/04/07<br>18:09:46 | 已取消               | *  | 交易資料<br>下單指示 |

#### 股票結存

您可在<股票交易>主畫面查詢您所持有股票的可沽出股數、戶口庫存淨額、市價 及市值。股票結存上畫面更列出客戶的投資組合總值、可交易現金結餘及購買 力。此外,您可在列出的結存項目旁按<買入>或<沽出>進入下單畫面。

操作說明

在左邊的功能副目錄點選 <股票結存> 查詢所有股票的結存狀況。

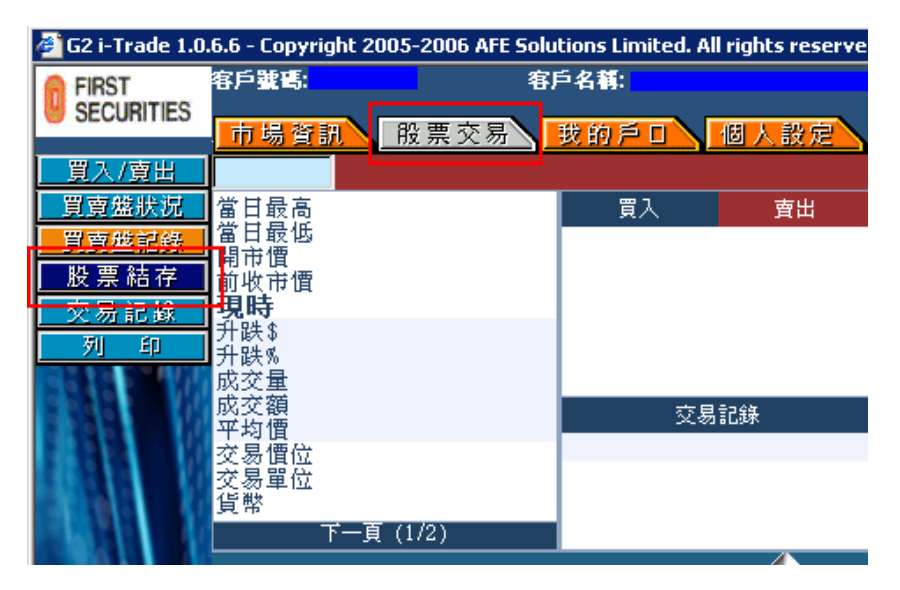

在列出的項目旁按<買入>或<沽出>來進入<買入/沽出>畫面買入或賣出該股。

| 🚰 G2 i-Trade 1.0.6.6 - Copyright 2005-2006 AFE Solutions Limited. All rights reserved Microsoft Internet Explorer 📃 🗐 🗙 |                   |                                                                                                    |              |                   |                             |             |                               |              |
|----------------------------------------------------------------------------------------------------|-------------------|----------------------------------------------------------------------------------------------------|--------------|-------------------|-----------------------------|-------------|-------------------------------|--------------|
| FIRST                                                                                                    | 客戶號               | :碼:                                                                                                    | 客戶           | 名稱:               |                             |             | 客戶代號:                         |              |
| SECURITIES                                                                                                    | 市場                | 資訊                                                                                                    | 股票交易         | 战的戶口              | 個人設定                        |             | ENG 简·                        | 体 登出 關於      |
| 買入/賣出                                                                                                    |                   |                                                                                                    |              |                   |                             | 模式:收費/資料    | 更新:18:39:02                   | 報價           |
| 買賣盤狀況                                                                                                    | 當日酮               | こう しょうしょう しょうしょう しょう |              | 買入                | 直出                          | 買入序         | 賣出                            | ·序 /// 企     |
| 買賣越記錄                                                                                                    | 富日軍               | 支也<br>曹                                                                                                    | ſ            |                   |                             |             |                               | 組合           |
| 股票結存                                                                                                    | 前收百               | 节價                                                                                                    |              |                   |                             |             |                               | 更新           |
| 义 勿記嫁                                                                                                    | <b>光时</b><br>升跌\$ |                                                                                                    |              |                   |                             |             |                               |              |
| <u></u>                                                                                                    | J<br>升跌%<br>成态長   | )<br><del>]</del>                                                                                                    |              |                   |                             |             |                               |              |
|                                                                                                    | 成交額               | Į.                                                                                                    |              | 交                 | 易記錄                         |             |                               |              |
|                                                                                                    | 平均1 交易信           | 買<br>置位                                                                                                    |              |                   |                             |             |                               |              |
|                                                                                                    | 交易聞               | 單位                                                                                                    |              |                   |                             |             |                               |              |
|                                                                                                    | 复带                | 百一不                                                                                                    | (1/2)        |                   |                             |             |                               |              |
| 1.20                                                                                                    | 市場                | した                                                                                                    |              | 庫存股數              | 可用股数                        | 可用殷票市值      |                               | 更新           |
|                                                                                                    | нк                | 1185                                                                                                    | 航科通信         | 6,000             | 18,000                      | HKD 9       | ,540.00 <u>入</u>              | <u>夏出</u>    |
|                                                                                                    | нк                | 355                                                                                                    | 世紀城市國際       | 20,000            | 0                           | н           | KD 0.00 <u>- 買入</u>           | <u>夏出</u>    |
| 100120                                                                                                    | нк                | 630                                                                                                    | 輝影國際         | 30,000            | 30,000                      | HKD 3       | ,990.00 <u>- 寛入</u>           | <u>夏出</u>    |
| 1.1964                                                                                                    | нк                | 655                                                                                                    | 香港華人有限公<br>司 | 12,000            | 12,000                      | HKD 16      | ,680.00 <u>夏入</u>             | <u>夏出</u>    |
|                                                                                                    | 可用股               | 雲市値: HKD                                                                                                    | 30,210.00    | 可用                | 現金結餘: HKD 11                | ,416.65 T   | J購買證券資金: H                    | KD 11,416.65 |
| 190                                                                                                    |                   |                                                                                                    |              |                   |                             |             |                               |              |
| 5 Q & 1 1                                                                                                    |                   |                                                                                                    |              |                   |                             |             |                               |              |
| A ST AN                                                                                                    |                   |                                                                                                    |              |                   |                             |             |                               |              |
| 恒生指數 20347                                                                                                    | .87               | ↑ 138.16                                                                                                    | ( +0.68% )小酒 | 型期指 2 <u>03</u> 9 | 90 <b>高水</b> : <u>42.</u> 1 | 3 ( +125 )總 | <sup>找</sup> 交額 55.5 <u>B</u> | 18:39:10     |

我的戶口

您可在「我的戶口」查詢客戶的資料、戶口資料及可以查詢現金和股票提存的資料。

在上方的功能主目錄點選「我的戶口」。

預設的畫面是「戶口結餘」,進入下列預設的「戶口結餘」畫面。

| 6 | SECURITIES | 市場資訊 股票交易            | 我的戶口 | 個人設定      |
|---|------------|----------------------|------|-----------|
|   | 客戶資料       | 代理人 - 現金             |      | HKD       |
|   | 戶口結餘       | 琾 <mark>l</mark> 金結餘 |      | 16,949.06 |
| 4 | 現金保存者調     | <b>扣</b> 押金額         |      | 0.00      |
|   | 股票提友查询     | 未交收金額                |      | -5,540.21 |

| 6           | SECURITIE | S .                        | 場資訊                 | 1 股票交易       | ▶ 我的;                     | ≤ o \ <mark>18</mark> | 人設定       | I                 | 夏夏 📧  | NG 简 位    | ▲ 登出 關於   |
|-------------|-----------|----------------------------|---------------------|--------------|---------------------------|-----------------------|-----------|-------------------|-------|-----------|-----------|
| 客戶資料 代理人-現金 |           |                            | È                   |              |                           | HKD                   |           |                   |       |           |           |
|             | 戶口結餘      | 結 餘<br>現金結餘<br>行車期<br>却押金額 |                     |              |                           | 16,9                  | 949.06    |                   |       |           |           |
| ł           | 現金提存者     |                            |                     |              |                           | 0.00                  |           |                   |       |           |           |
| ľ           | 股票提存查     | 前属到                        | 収金額                 |              |                           | -5,540.21             |           |                   |       |           |           |
| ľ           | 現金提存通     | 知 町日                       | 当應計利息<br>1111日日本47個 |              |                           | 7.80                  |           |                   |       |           |           |
| ľ           | 列印        |                            |                     | ця,          |                           |                       | 0.00      |                   |       |           |           |
| ľ           | 02105-4   | 可用                         | 現金結論                | 餘            |                           | 11,416.65             |           |                   |       |           |           |
|             |           | 未紹                         | 谓支票:                | 金額           |                           | 0.00                  |           |                   |       |           |           |
|             |           | 可購                         | 買證券                 | 資金           |                           | - 11,                 | 416.65    |                   |       |           |           |
|             |           | 市場                         | 股票                  | 股票名稱         | 庫存股數                      | 可用股数                  | 1111      | 投票市值              | 保證金(  | <u>نة</u> | 更新        |
|             |           | нк                         | 1185                | 航科通信         | 6,000                     | 18,000                |           | HKD 9,540.00      | ) H   | -IKD 0 🗾  | 夏出        |
|             | 1.200     | нк                         | 355                 | 世紀城市國際       | 20,000                    | 0                     |           | HKD 0.00          | ) +   | -IKD 0 🗾  | 夏出        |
|             |           | нк                         | 630                 | 輝影國際         | 30,000                    | 30,000                |           | HKD 3,990.00      | ) +   | -IKD 0 🗾  | 夏田        |
|             |           | нк                         | 655                 | 香港華人有限公<br>司 | 12,000                    | 12,000                |           | HKD 16,680.00     | ) H   | нкр о 🗾   | <u>貴出</u> |
|             | 10121     |                            |                     | 庫存股          | 具市値: HKD 25,650.00 可用股票 7 |                       |           | 节值: HKD 30,210.00 |       |           |           |
|             |           |                            |                     |              |                           |                       |           |                   |       |           |           |
|             | 恒生指數 203  | 47.87                      | 138.                | .16 ( +0.68% | ) 小型期指                    | 20390                 | 高水: 42.13 | ( +125            | )總成交額 | 55.5B     | 18:50:42  |
|             | 期指即月 203  | 90 高水                      | : 42.13             | 0 / 0.00     | 1% 期指下月                   | 20258                 |           | ( 0               | ) 下一  | 頁 >>      | <u>聲明</u> |

#### 個人設定 ----- 更改密碼

市場資訊 股票交易 我的戶口 個人設定

在上方的功能主目錄點選「個人設定」,進入預設的「更改密碼」畫面。

| 更改密碼                                        |  |
|---------------------------------------------|--|
| 客戶代號: angie_stream<br>舊密碼:<br>新密碼:<br>確認密碼: |  |
| 確定清除                                        |  |

操作說明

- 1. 在功能主目錄點選「個人設定」。
- 填入密碼
   舊密碼 填入原本的密碼。
   新密碼 填入新的密碼。
   確認密碼 再填入新的密碼一次。
- 3. 按<確定>確認更改密碼申請。

| 更改密碼     |  |
|----------|--|
| 成功修改密碼!  |  |
| 回到更改密碼書面 |  |

成功更改密碼後會出現以下的畫面。

#### < 市場資訊 >

提供的即時資訊讓您可立時察覺股票價格的任何變動,藉此分析大市形勢,必能 信心十足地作出合適的股票買賣策略。

#### 如用即時點擊版,用戶需要自行按 <更新> 收取最新的資訊。

| 🖉 G2 i-Trade 1.0.6.6 - Copyright 2005-2006 AFE Solutions Limited. All rights reserved Microsoft Internet Explorer 📃 🔲 🗙 |                 |                                          |                                                    |  |  |  |  |
|----------------------------------------------------------------------------------------------------|-----------------|------------------------------------------|----------------------------------------------------|--|--|--|--|
| 🔒 FIRST 客戶號碼:                                                                                                    | 客戶名稱            | :                                        | 客戶代號:                                              |  |  |  |  |
| SECURITIES 市場資訊                                                                                                    | 股票交易 我的         | 戶口、個人設定、                                 | 買賣 ENG 簡体 登出 關於                                    |  |  |  |  |
| 個別股票                                                                                                    | 確豐控股            | HSBC HOLDING                             | S 模式·收费/資料更新·18·59·23 <sup>H</sup> 。 <sup>S#</sup> |  |  |  |  |
| 成交記錄 一一具古 。                                                                                                    |                 | 1 日本 一 一 一 一 一 一 一 一 一 一 一 一 一 一 一 一 一 一 |                                                    |  |  |  |  |
| 大利市夏省日最低                                                                                                    | 138.00          | 129 60 129 70                            | 6498 9067 8178 5786 9028 8935 8400 9422            |  |  |  |  |
| □ 表分析 開市價                                                                                                    | 138.70          | 138.00 138.70                            | 8184 2978 8155 2279 9028 8935 5667 6126            |  |  |  |  |
| 即時新聞 前收市價                                                                                                    | 137.10          | 35% 65%                                  | 4086 8174 9419 3075 +1s 8717 3455 9042             |  |  |  |  |
| 各地指數 此市價                                                                                                    | 138.70          | 359К( 6)47.2К( 2)                        | 4066 5345 8167 6385 8037 6431 7189 9064            |  |  |  |  |
| 外 渡 升映\$                                                                                                    | +1.60           | 314K( 10) 428K( 22)                      | 9420 1987 8714 0308 9038 9428 9028 9420            |  |  |  |  |
| 股票 搜索 升跌%                                                                                                    | +1.17%          | 372K( 31)1.19M( 21)                      | 2319 8374 8367 9415 8037 8719 +2s 0159             |  |  |  |  |
| 報 價 组 合 波幅                                                                                                    | 0.51%           | 180K( 16) 950K( 135)                     | <u>-1s</u> 8318 8130 5789 8147 0897 6529 8187      |  |  |  |  |
| <u>告 元</u> 成交量                                                                                                    | 23.9M           | 691K( 44) 1.02M( 5)                      | 6498 -2s 9402 3074 2319 8167 4085 7919             |  |  |  |  |
| 成交額                                                                                                    | 3.31B           | <b>5</b> 月刊4                             | 9430 4169 8717 8969 5829 0318 9420 4149            |  |  |  |  |
|                                                                                                    | 138.552         | 义·荷記嫁                                    | 2979 8178 8410 8036 8374 8319 2266 8148            |  |  |  |  |
| 「日本語」の「「日本」の「日本」の目的には、「日本語」の「日本」の「日本」の「日本」の「日本」の「日本」の「日本」の目前に                                                           | 0.10 / 0.10     | 15:59 400 138.60                         |                                                    |  |  |  |  |
|                                                                                                    | 400<br>HKD (1)  | 15:59 150K 138.70                        | 20.450-                                            |  |  |  |  |
| 市盈率                                                                                                    | 12.748          | 15:59 250K 138.60                        | In buch mind                                       |  |  |  |  |
| 市價/賬面値                                                                                                    | 1.907           | 15:59 800 138.60                         | 20,363- 1 May man 1 1                              |  |  |  |  |
| 率息。                                                                                                    | 4.537%          | 相關頁                                      | 20.275-                                            |  |  |  |  |
| 每股盈利                                                                                                    | +10.88          | 1246 1277 1300 1358                      | 期指 10:00 11:00 12:00休息15:00 16:00                  |  |  |  |  |
| 每股派息                                                                                                    | 6.29            |                                          | 20_416-                                            |  |  |  |  |
|                                                                                                    | 16U7.UB         | 11 3328                                  |                                                    |  |  |  |  |
| MA 10/50                                                                                                    | 136 57 /138 566 |                                          | 20,332- May and and the h                          |  |  |  |  |
| 52周高/低                                                                                                    | 152.00 /130.50  |                                          | 20.240 VV                                          |  |  |  |  |
| IEP/IEV                                                                                                    | 138.70 / 623.6к |                                          | 10:00 11:00 12:00休息15:00 16:00                     |  |  |  |  |
| 恒生指數 20347.87 138.16                                                                                                    | ( +0.68% )小型期指  | 20390 <u>高水: 42.13</u> (                 | +125 )總成交額 55.5B 19 <u>:00:35</u>                  |  |  |  |  |
| 期指即月 20390 高水: 42.13                                                                                                    | 0 / 0.00% 期指下月  | 20258 低水: 89.87 (                        | 0 ) 下一頁 >> <u>聲明</u>                               |  |  |  |  |

# <u>用量計</u>

請按 [市場資訊]→[用量計]

# <u>請定時查詢你的即時報價 剩餘免費使用量 否則本公</u> <u>司有權 根據繳費使用量 收費!!!!</u>

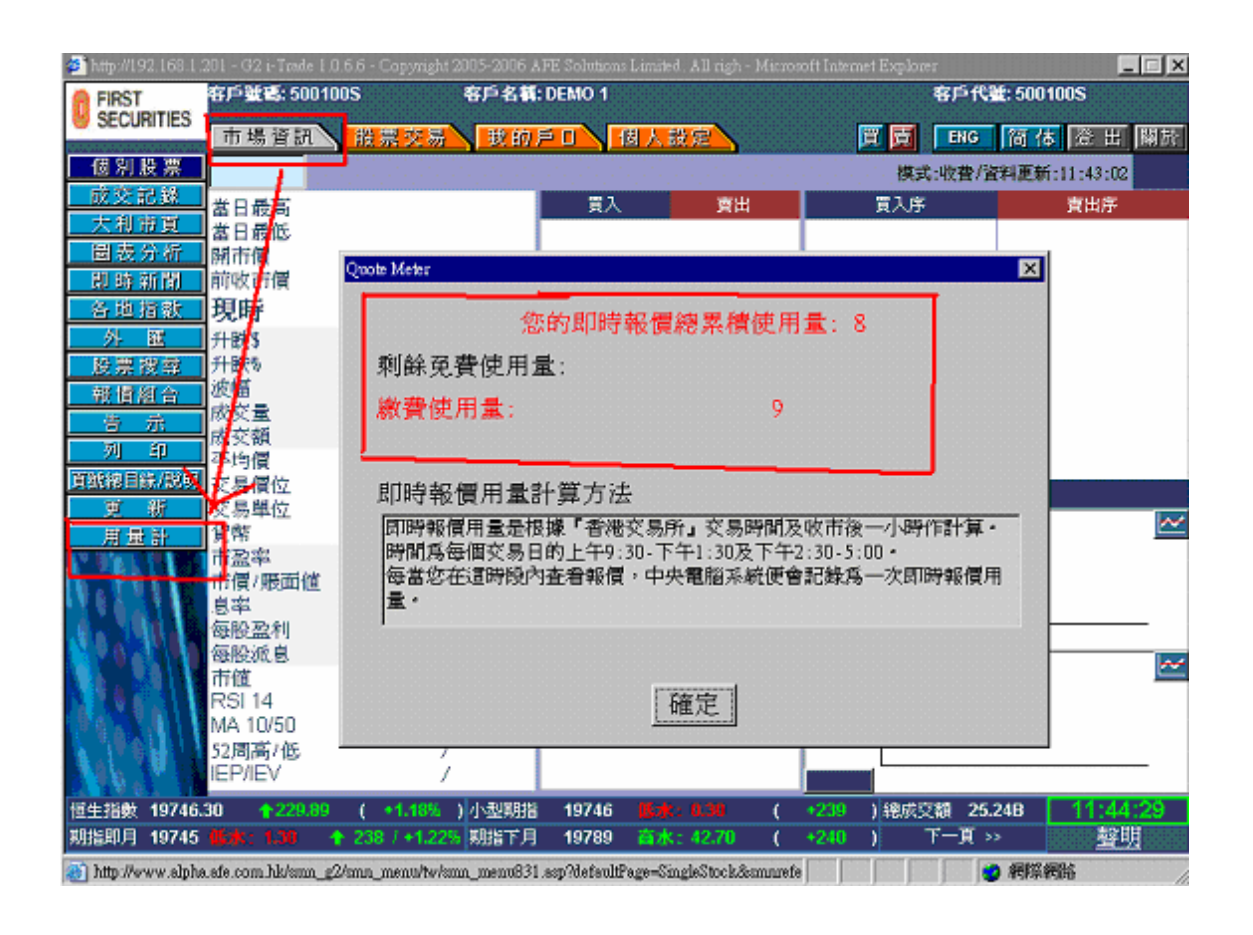